## ACEPTACIÓN TRASLADO DE LA DEMANDA

Dos ejemplo de Cédula de traslado que puede recibir un abogado:

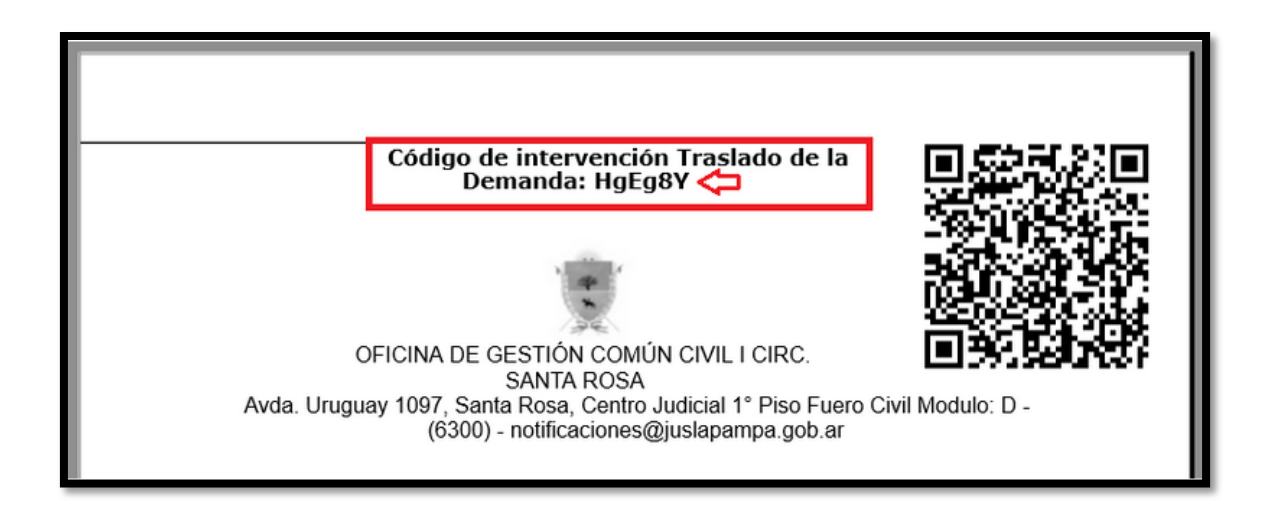

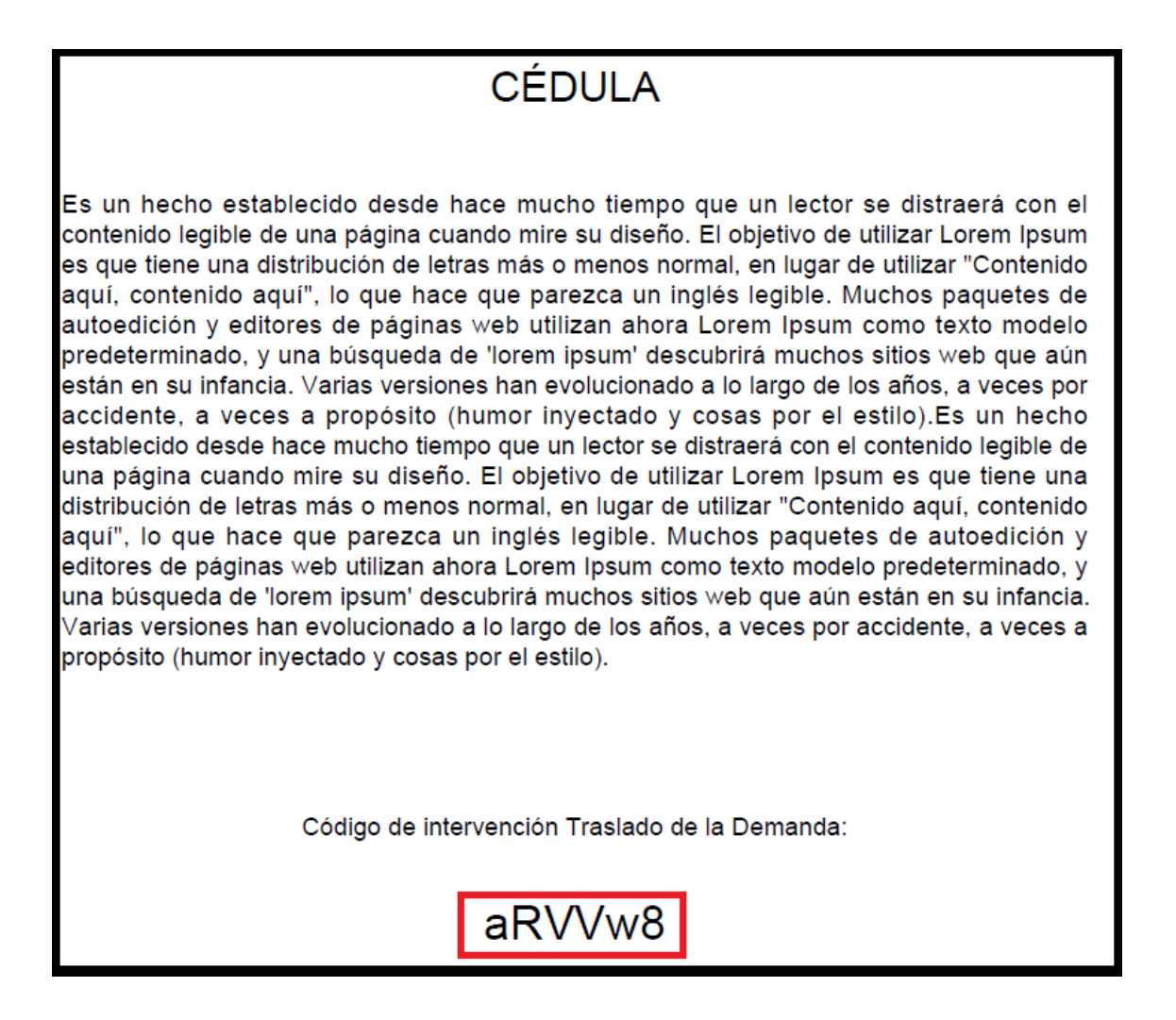

1 - El abogado, al recibir de parte de una persona demandada, una cédula de traslado de demanda (ejemplo en imagen anterior) que incluya el código de intervención (de seis dígitos), debe ingresar a SEJU y dirigirse a la opción **Trabajar con >> Aceptación Traslado Demanda:** 

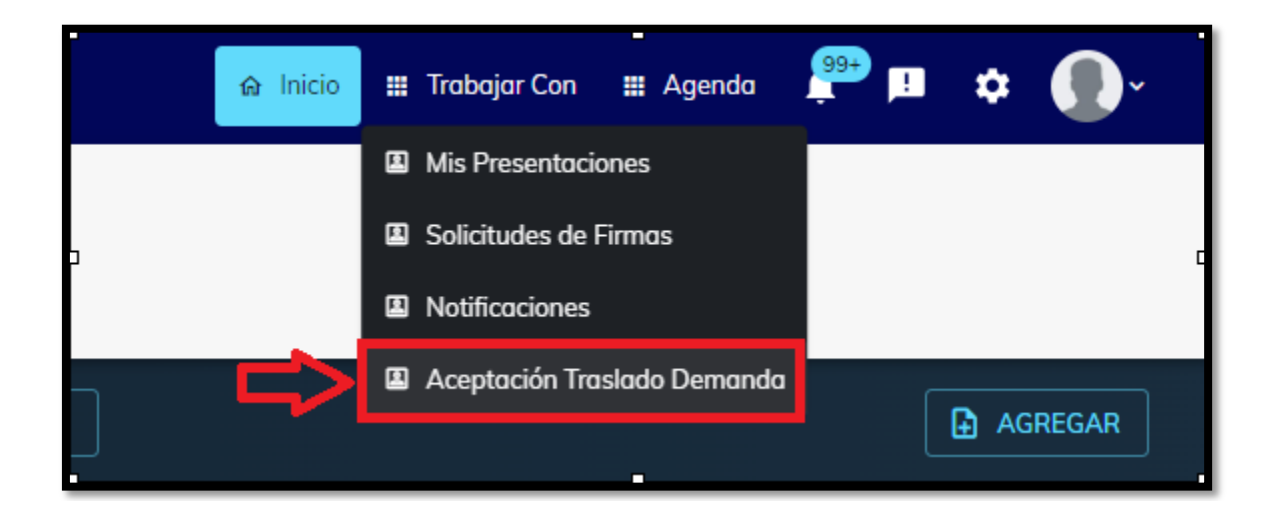

2 - Esta opción lo dirige a la pantalla **Traslado de la Demanda.** Aquí debe completar los datos solicitados y presionar **Consultar**.

Los datos que debe completar son: Código de Validación Traslado (código de seis dígitos incluidos en la cédula) Número de documento **del demandado** y Captcha:

| PODER JUDICIAL<br>DE LA PROVINCIA DE LA PAMPA                                                                                                    |                                                                               |  |  |  |  |
|----------------------------------------------------------------------------------------------------|-------------------------------------------------------------------------------|--|--|--|--|
| Traslado de la Demanda<br>Atencion: lea atentamente antes de iniciar el proceso                                                                                                    | þ                                                                             |  |  |  |  |
| Este proceso le permite representar a una parte de una causa j<br>Poder Judical de La Pampa.<br>Debe ingresar el código de validación impreso en el escrito de<br>documento del futuro representado, para iniciar el proceso. | udicial radicada en algún organismo del<br>traslado de demanda y el número de |  |  |  |  |
| Código Validación Traslado                                                                                                    |                                                                               |  |  |  |  |
| Nro. Doc. (Persona Física) / Nro. CUIT (Persona Jurídica)                                                                                                    |                                                                               |  |  |  |  |
| Captcha (ver imagen)                                                                                                    | 68565                                                                         |  |  |  |  |
| Consultar                                                                                                    |                                                                               |  |  |  |  |

3 - Luego de completar los datos y consultar, podrá visualizar la Cédula recibida por la persona y además las actuaciones públicas que el Juzgado le habilitó visualizar:

| ATENCION: LEA ATE                                                                                                    | NTAMENTE ANTES DE INICIAR EL PROC                                                                                                    | ESO                                                              |  |  |  |  |  |
|----------------------------------------------------------------------------------------------------|----------------------------------------------------------------------------------------------------|------------------------------------------------------------------|--|--|--|--|--|
| Este proceso le pern<br>algún organismo de<br>Debe ingresar el cóc<br>demanda y el núme<br>proceso.                         | iite representar a una parte de una cau<br>l Poder Judical de La Pampa.<br>ligo de validación impreso en el escrito<br>ro de documento del futuro representa | sa judicial radicada en<br>de traslado de<br>do, para iniciar el |  |  |  |  |  |
| Código Validación                                                                                                    | Traslado Dw3AJf                                                                                                    |                                                                  |  |  |  |  |  |
| Nro. Doc. (Persona                                                                                                    | Física) / Nro. CUIT (Persona Jurídica)                                                                                                    | 11111111                                                         |  |  |  |  |  |
| Captcha (ver imag                                                                                                    | en) 01641                                                                                                    | 01641                                                            |  |  |  |  |  |
| Información                                                                                                    | de la Parte                                                                                                    |                                                                  |  |  |  |  |  |
| Nro.<br>Documento:                                                                                                    | 11111111                                                                                                    |                                                                  |  |  |  |  |  |
| Apellido y<br>nombre:                                                                                                    | Apellido y xxxxxxxxxxxxxxxxxxxxxxxxxxxxxxxxxxx                                                                                                    |                                                                  |  |  |  |  |  |
| Rol:                                                                                                    | Rol: Demandado-Requerido                                                                                                    |                                                                  |  |  |  |  |  |
| Información de la Causa                                                                                                    |                                                                                                    |                                                                  |  |  |  |  |  |
| Nro. Causa:<br>Carátula: DIRECCION GENERAL DE RENTAS DE LA PROVINCIA DE<br>LA PAMPA c/ x00000000000000000000000000000000000 |                                                                                                    |                                                                  |  |  |  |  |  |

4 - Después de evaluar la documentación y si decide aceptar la representación, cuenta con el botón **Aceptar Intervención** para aceptar la representación como Apoderado o Patrocinante.

|   | N°    | Fecha               | Tipo<br>Actuacion       | Actuación                                                                                                    |
|---|-------|---------------------|-------------------------|----------------------------------------------------------------------------------------------------|
| 2 | 77641 | 26/02/2024<br>11:41 | Mandamientos            | M - (1) Oficio/Mandamiento de<br>Intimación de pago y Embargo<br>(DGR) c/firma electrónica<br>(p/imprimir y diligenciar por el<br>interesado) |
| 2 | 77534 | 26/02/2024<br>11:23 | Providencias<br>Simples | APR - Inicio DGR c/embargo<br>s/inmueble c/subsanación y<br>Reinscripción Automática.                                                         |
| ٩ | 72632 | 22/02/2024<br>10:08 | Demanda                 | Demanda                                                                                                    |

Listado de actuaciones que el juzgado habilitó la visualización:

5 - Por último selecciona el **Rol** y se tilda la opción **Aceptar intervención** para **Finalizar** la carga como representante del demandado:

| Otras actu | laciones:                        |                 |
|------------|----------------------------------|-----------------|
| N°         | Rol Letrado                      |                 |
|            | Apoderado 🗸                      | o de<br>rgo     |
| Q 2677     | Adjuntar archivos                | r el<br>LINO    |
| 2677       |                                  | o<br>/<br>Pdas: |
| 2672       | Cancelar FINALIZAR   10:08 10:08 | 809)            |

ACLARACION IMPORTANTE: El <u>código de validación</u> (*de 38 dígitos*) que aparece al pie de página de todas las actuaciones, sirve solo para validar esa actuación particular en el validador de actuaciones judiciales que se encuentra en la página del poder judicial pero <u>no</u> <u>sirve</u> para realizar la Aceptación del Traslado de la demanda. Es distinto al <u>código de intervención</u> para la aceptación de la

demanda, que esta compuesto de seis dígitos.